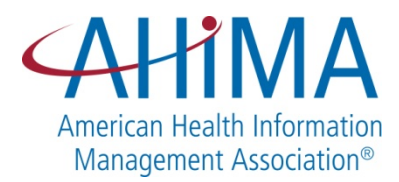

# How to Apply for an AHIMA "Elected" Volunteer Position.

### Deadline for Nominations - March 31, 2018

|                 |                         | Code-Cl<br>SUBSCRIBE | eck*                      | MYAHIMA • MEMBERSHIP       | • STORE • AWC       |
|-----------------|-------------------------|----------------------|---------------------------|----------------------------|---------------------|
|                 | TRAINING<br>& EDUCATION | HIM TOPICS           | CONFERENCES<br>& EVENTS   | STUDENT &<br>CAREER CENTER | AHIMA &<br>OUR WORK |
|                 |                         |                      |                           | Search                     | ٩                   |
| Enter your AHIM | IA ID numb              | er and pas           | sword.                    | _                          |                     |
|                 | IA ID numb              | er and pas           | sword.                    |                            |                     |
| Enter your AHIM | IA ID numb              | er and pas           | sword.<br>्व<br>to AHIMA? |                            |                     |
| Enter your AHIM | IA ID numb              | er and pas           | sword.<br>Q<br>to AHIMA?  | Last Name                  |                     |

3. Click on the Professional Profile Section

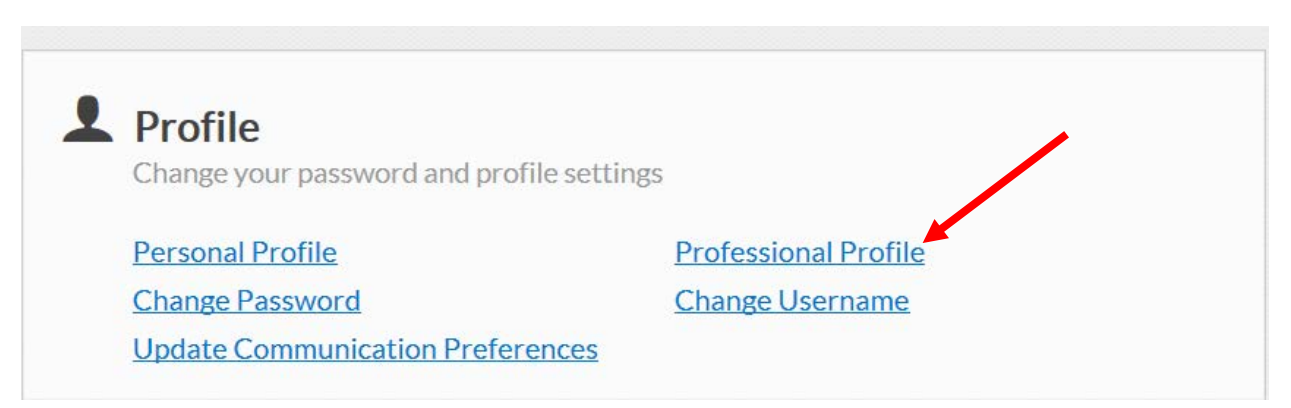

4. Locate the Biography Section of the program. Review your profile information and enter your brief biographical information in the area shown below. It is advisable to do your brief bio in Word and transfer the information to the online form. The Word document will allow you to confirm the word and character count before transferring it to the online template. (See sample on the next page).

| Emp | ployment                 |        |                     |                |         |                              |
|-----|--------------------------|--------|---------------------|----------------|---------|------------------------------|
|     | I am currently employed  |        |                     |                |         |                              |
|     | *Employer                |        |                     |                |         |                              |
|     | AHIMA                    |        |                     |                |         |                              |
|     | Address Line 1           |        |                     | Address Line 7 |         |                              |
|     | 233 N Michigan Ave Fi 21 |        |                     |                |         |                              |
|     | City                     | *State |                     | *Country       |         | *Zip Code                    |
|     | Chicago                  | n.     | $\checkmark$        | United States  | ▶       | 60601-5813                   |
|     | Current Job Title        |        | *Job Level Category |                | *Primar | v Job Setting                |
|     | Project Manager          |        | Manager/Supervisor  |                | Other F | Provider Setting (e.g. rehat |
|     | Facility Size            |        | Number of Doctors   |                |         |                              |
|     | - Select -               | •      | - Select -          | •              | Part 1  | Time Faculty or Adjunct      |
|     |                          |        |                     |                |         | -                            |
|     |                          |        |                     |                |         |                              |
| BIO | grapny                   |        |                     |                |         |                              |

b. Biography – See the Reference Guide for details.

Your brief biography should not exceed 150 words (750 characters) this includes spaces. Please note, if selected for the ballot, this brief bio information will be printed in the *Journal of AHIMA*.

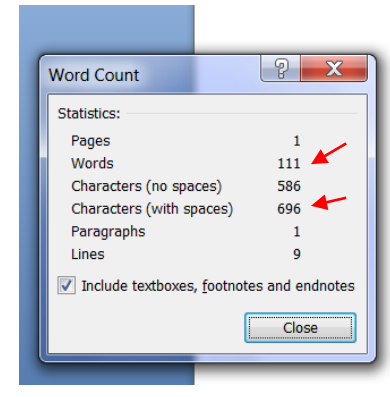

#### Sample Brief Bio Format

Barbara Fuller, JD, RHIA, is senior policy analyst at the National Human Genome Research Institute in Bethesda, MD. She has been chair of AHIMA's program committee, the subcommittee on definition of the profession, the Council on Organization and Development, and the sub council on bylaws and resolutions. Fuller also has served on AHIMA's Council on Professional Practice and the AHIMA nominating committee. She has served two terms as president of the Virginia Medical Record Association. She is a member of the Washington, DC, and Maryland bar and has served managing editor of the *Journal of Contemporary Legal Issues*. She is a widely published speaker and writer on the subject of genetics.

As shown above, the word count for this brief bio is 111, with 696 characters including spaces. Please be sure to type your information in Word, checking the word and character count and then copy and paste the final version to the online template.

#### 5. Photograph

A photograph **<u>must be included</u>** in your online profile. In certain cases, we may require that your photo be sent to us in the size as follows:

- Resolution of **300 ppi** (pixels per inch)
- Around **8"x10"** at the largest. **5"x7**" at the smallest.
- For the online version, the photo must be under 2MB.

This is required for digital print purposes

### To upload your photo into your online myAHIMA profile:

Click on the Personal Profile, Select Edit, next Browse to the location where your photo is stored on your computer. The photo will appear allowing you to make any adjustments. Save the photo.

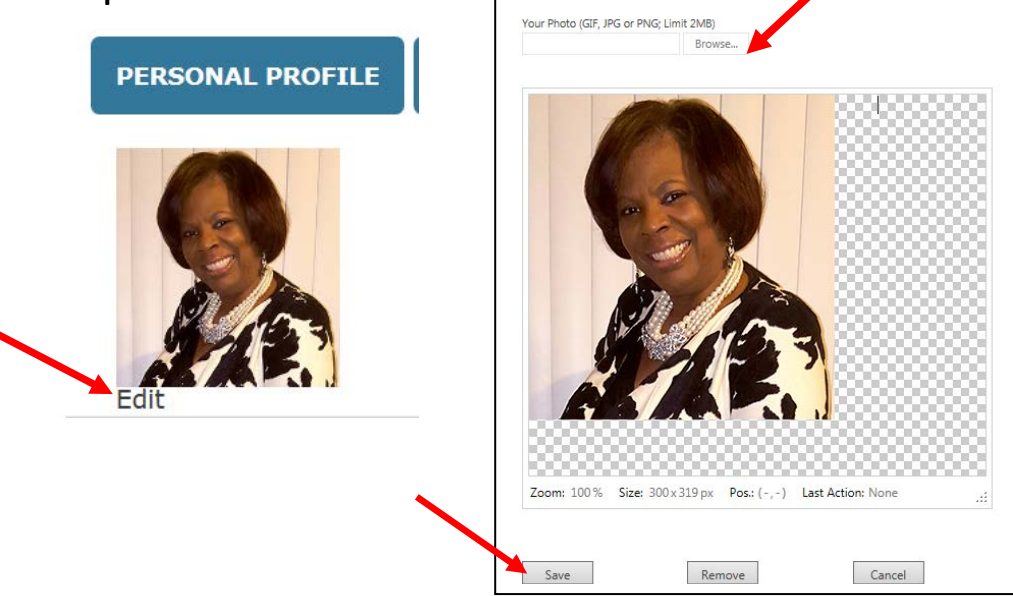

Please note members submitting an application for an elected position must complete their myAHIMA online profile with a brief bio and professional photo before completing the application in the Volunteer Center. The information will appear in the online profile and the volunteer center.

## **AHIMA's Volunteer Center**

- **1.** Go to Engage and Sign In (*Please note, you will not be able to see the "Elected"* volunteer positions unless you login to Engage first).
- 2. Click on the Volunteer Tab
- 3. Select <u>"Volunteer Opportunities"</u>

|                                          | AHIMA.org                                            | g   <u>Contact Us</u>   <u>Code of Conduct</u>   Sign in |
|------------------------------------------|------------------------------------------------------|----------------------------------------------------------|
| <b>Engage</b>                            | 2                                                    |                                                          |
| Home Communities - Directory Events - Me | toring • Volunteer • Browse • Help •                 | search Q                                                 |
|                                          | Opt In to the Volunteer Pool Volunteer Opportunities | 3                                                        |
|                                          | You are now logged out.                              | <u> </u>                                                 |

All of the Volunteer Opportunities will appear in the section below.

| Details       Image: Contract of Directors: Director           | January 01, 2018   Multi-Year Commitment<br>Apply Today!<br>January 01, 2018   Multi-Year Commitment |
|----------------------------------------------------------------|----------------------------------------------------------------------------------------------------|
| AHIMA Board of Directors: Director                             | January 01, 2018   Multi-Year Commitment<br>Apply Today!<br>January 01, 2018   Multi-Year Commitment |
|                                                                | January 01, 2018   Multi-Year Commitment                                                             |
| AHIMA Board of Directors: President/Chair-elect                | Apply Today!                                                                                         |
| AHIMA Foundation Board of Directors                            | April 03, 2017   Multi-Year Commitment<br>Online Opportunity<br>Apply Today!                         |
| AHIMA Foundation Registered Apprenticeship Workgroup<br>Member | February 19, 2016   Multi-Year Commitment<br>Online Opportunity<br>Apply Today!                      |
| CCHIIM Commissioner                                            | January 01, 2018   Multi-Year Commitment<br>Apply Today!                                             |
| CHDA Exam Prep Materials Update Task Force                     | August 01, 2017   Full Day<br>Online Opportunity<br>Apply Todsyl                                     |
| Council for Excellence in Education (CEE) Member               | January 01, 2018   Multi-Year Commitment                                                             |
| Engage Community Facilitator                                   | March 01, 2016   Multi-Year Commitment<br>Online Opportunity<br>Apply Today!                         |

1

4. Click on the position of interest (AHIMA Board of Directors: Director, AHIMA Board of Directors: President-Chair-elect, CCHIIM Commissioner, Council for Excellence in Education (CEE) Member or House of Delegates Speaker-elect).

|    | Details |                                                  |                                          |
|----|---------|--------------------------------------------------|------------------------------------------|
| 4. |         | AHIMA Board of Directors: Director               | January 01, 2018   Multi-Year Commitment |
|    |         |                                                  | Apply Today!                             |
|    | -       | AHIMA Board of Directors: President/Chair-elect  | January 01, 2018   Multi-Year Commitment |
|    |         |                                                  | Apply Today!                             |
|    | -       | CCHIIM Commissioner                              | January 01, 2018   Multi-Year Commitment |
|    |         |                                                  | Apply Today!                             |
|    |         | Council for Excellence in Education (CEE) Member | January 01, 2018   Multi-Year Commitment |
|    |         |                                                  | Apply Today!                             |
|    | -       | House of Delegates Speaker-elect                 | January 01, 2018   Multi-Year Commitment |
|    |         |                                                  | Apply Today!                             |
|    | 1       |                                                  |                                          |

5. After you click on the desired elected position, the system will take you to the site which includes a brief description of the position and the link to "Apply Today."

| <b>Engage</b>                                                                                                    |        |                  |
|----------------------------------------------------------------------------------------------------|--------|------------------|
| Home Communities - Directory Events - Mentoring - Volunteer - Browse - Help -                                                                                                    | search | Q                |
| AHIMA Board of Directors: Director                                                                                                    |        |                  |
| < return to list                                                                                                    |        |                  |
| Starts: Monday, January 01, 2018<br>Ends: Thursday, December 31, 2020                                                                                                    |        | Edit Opportunity |
| Apply Today!                                                                                                    |        |                  |
| Description:       Contact:         A Director serves as a voting member of the Board of Directors as well as a voting member of the House of Delegates. The Board of Directors governs the association, leads strategy, sets budget, and maintains fiduciary oversight. The term for this position is three years.       Marilyn K. Render Project Manager | 9      |                  |
| There are currently three open Director positions.                                                                                                    |        |                  |
| You may read more about the Director position on AHIMA's website.                                                                                                    |        |                  |
|                                                                                                    |        |                  |

6. The Application for the Volunteer Opportunity Screen will appear. Complete the questions, upload 3 Letters of Recommendation, and a resume. Please be sure to follow the required formats listed in the instructions.

|                   | one offered and                                                                                   |                                                       |                           |     |
|-------------------|---------------------------------------------------------------------------------------------------|-------------------------------------------------------|---------------------------|-----|
| Applying to serv  | e in an AHIMA Elected Posit                                                                       | ion                                                   |                           |     |
| CV, and a profess | all questions; you will also be<br>sional photo. See below for sp                                 | uploading three letters of re<br>ecific requirements. | commendation, your curren | Ϋ́. |
|                   |                                                                                                   |                                                       |                           |     |
| What makes you    | a good candidate for this p                                                                       | osition?                                              |                           |     |
|                   |                                                                                                   |                                                       |                           |     |
|                   |                                                                                                   |                                                       |                           |     |
|                   |                                                                                                   |                                                       |                           |     |
|                   |                                                                                                   |                                                       |                           |     |
|                   |                                                                                                   |                                                       |                           |     |
|                   |                                                                                                   |                                                       |                           |     |
|                   |                                                                                                   |                                                       |                           |     |
|                   |                                                                                                   | -                                                     | and and and               |     |
| Please summaria   | ze how your service would b                                                                       | e beneficial to Arlima, if                            | selected.                 |     |
| Please summari:   | ze how your service would b                                                                       | e beneficial to Arlima, if                            | selected.                 |     |
| Please summari:   | ze how your service would b                                                                       | e beneficial to Anima, if                             | selected.                 |     |
| Please summaria   | ze how your service would b                                                                       | e beneficial to Arlima, if                            | selected.                 |     |
| Please summari:   | ze how your service would b                                                                       | e beneficial to AnimA, ir                             | selected.                 |     |
| Please summari:   | ze how your service would b                                                                       | e Deneticial to Anima, ir                             | Selected.                 |     |
| Please summaria   | ze how your service would b                                                                       | e benenciai to Anima, ir                              | selected.                 |     |
| Please summaria   | ze how your service would b                                                                       | e benenciai to Anima, in                              | seneuleu.                 |     |
| Please summari.   | ze how your service would b                                                                       | e benenciai to Anima, in                              | seneuleu.                 |     |
| Please summari:   | ze how your service would b                                                                       | endation                                              | seneuleu.                 |     |
| Please summaria   | ze how your service would b<br>nent: three letters of recommon<br>mmendation should be in PD      | endation<br>F format (saved in one PDF                | ; is preferred).          |     |
| Please summaria   | tent: three letters of recommon<br>ment: three letters of recommon<br>momendation should be in PD | endation<br>F format (saved in one PDF                | ; is preferred).          |     |

The deadline to submit a nomination for an "Elected" volunteer position application is March 31, 2018. If you should have any questions, please contact <u>Marilyn.Render@ahima.org</u> or phone (312) 233-1161. Thank you.